### www.usg.com

## GUÍA DE CAPACITACIÓN EN LÍNEA

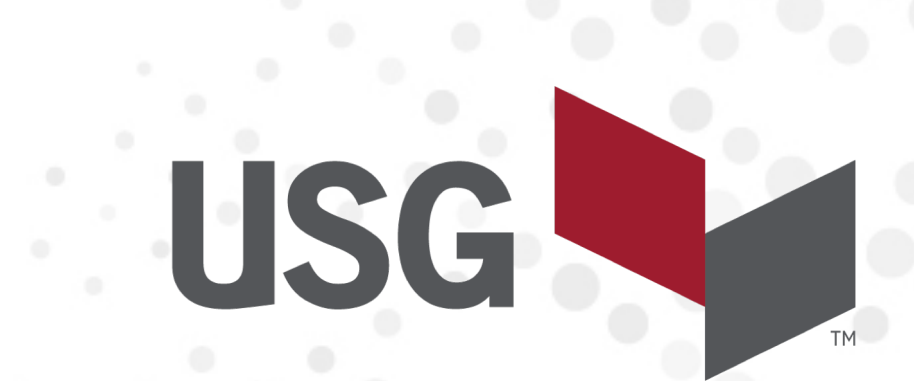

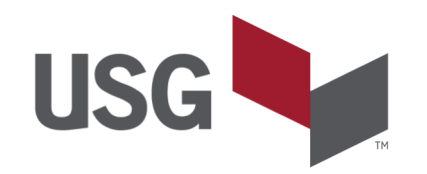

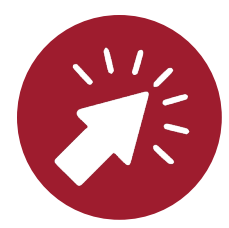

Al dar click en el link que te enviamos, se te dirigirá a la página de registro, donde podrás verificar los datos de la sesión a la que te estás inscribiendo.

También encontrarás un formulario, por favor ayúdanos a llenarlo con tus datos.

USG

#### Inscripción para Nombre de la sesión

Facilite la información siguiente para inscribirse en esta sesión de capacitación. Recibirá un mensaje de correo electrónico de confirmación de la inscripción.

| Información de la sesión                                                                                                    |                                                     |                                                 |  |
|----------------------------------------------------------------------------------------------------|-----------------------------------------------------|-------------------------------------------------|--|
| Tema:<br>Estado de la sesión:<br>Fechas de sesión:<br>Hora de inicio:<br>Duración:<br>Presentadores:<br>Descripción:<br>Nombre del organizador: | En esta parte encontrarás los datos de la sesión    |                                                 |  |
| Correo electrónico del organizador:                                                                                                    |                                                     |                                                 |  |
| Información de inscripción                                                                                                    |                                                     |                                                 |  |
| Nombre:<br>Apellido:<br>Dirección de correo electrónico:<br>Empresa:                                                                            |                                                     | (Obligatorio)<br>(Obligatorio)<br>(Obligatorio) |  |
| Ciudad:<br>Provincia:<br>País/región:                                                                                                    | United States of America                            | (Obligatorio)<br>(Obligatorio)<br>(Obligatorio) |  |
| Cursos online:                                                                                                    | Recordarme en esta compu<br>(Borrar mi información) | tadora                                          |  |

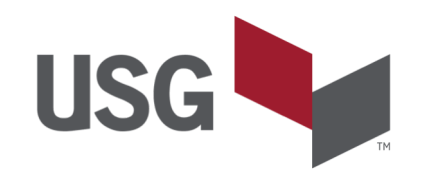

Una vez que te inscribas, recibirás un correo electrónico con un link para que puedas ingresar a la sesión, en caso de que el sistema lo requiera, aquí mismo puedes encontrar el password de la sesión. Se ha inscrito en la sesión de capacitación: Prueba 3 🔈 Inbox 🗴

#### messenger@webex.com

to me 👻

☆ Spanish ▼ > English ▼ Translate message

Hola

Se aceptó el inscripción para la siguiente sesión de capacitación:

Tema: Organizador: Fecha: Hora: Id. de inscripción: Número de la sesión: Contraseña de la sesión:

Para entrar a la sesión de capacitación

1. Vaya a https://usgmeetings.webex.com/usgmeetings-sp/k2/j.php?MTID=te2d84af5bc80ba4ee1f30e7709f70107

2. Introduzca su nombre y dirección de correo electrónico (o ID de inscripción)

3. Introduzca la contraseña de la sesión: 1

4. Haga clic en "Entrar".

5. Siga las instrucciones que aparecen en pantalla.

Para ver en otras zonas horarias o idiomas, haga clic en el enlace <u>https://usgmeetings.webex.com/usgmeetings-sp/k2/j.php?MTID=t1ae85aea591aaf0d3ea5</u>

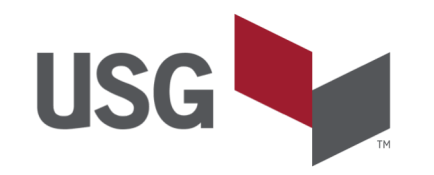

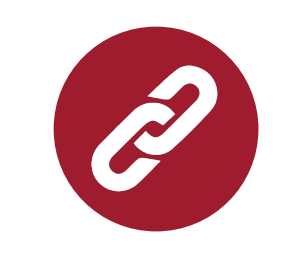

Al dar click en el link que recibiste en tu correo, se te dirigirá a la siguiente página, donde deberás ingresar la contraseña que recibiste en tu correo y dar click en el botón "Entrar"

| Inicio                                                                                                    | Webex Meetings | Webex Events                                                                                                    | Webex Support                                | Webex Training | My WebEx                                                                                                    | Vista moderna Musica Conectar                                                                                                    |  |
|----------------------------------------------------------------------------------------------------|----------------|----------------------------------------------------------------------------------------------------|----------------------------------------------|----------------|----------------------------------------------------------------------------------------------------|----------------------------------------------------------------------------------------------------|--|
| Asistir a una<br>sesión<br>) Organizar una                                                                                    |                | Informac<br>Está registrac                                                                                                    | c <b>ión de la s</b> e<br>lo para la sesión. | esión: Prueb   | a 3                                                                                                    | 0                                                                                                    |  |
| <ul> <li>Organizar una<br/>sesión</li> <li>Configuración</li> <li>Webex Training<br/>Preferencias</li> <li>Soporte</li> </ul> |                | Estato de la sesión:<br>Fecha de sesión:<br>Hora de inicio:<br>Duración:<br>Presentadores:<br>Descripción:<br>Agenda:<br>Número de sesión:<br>Contraseña:<br>Audioconferencia: |                                              |                | El organizador puede proporcionarle la contraseña de la sesión.<br>US Toll:+14043971516<br>Mostrar números de llamada globales<br>Código de acceso: | Español latinoamericano : Hora de Ciudad de México         Entrar a la sesión ahora         Para entrar a esta sesión de capacitación, proporcione la siguiente información:         Id. de inscripción:         Contraseña de sesión:         Para entrar mediante el explorador INVEVO?         Si usted es el organizador, inicie su sesión.         *Para obtener el Id. de inscripción y la contraseña de la sesión, consulte la confirmación de su inscripción. Si perdió su Id. de inscripción, haga clic aguí para recibirlo nuevamente. |  |
|                                                                                                    |                | Correo elect<br>Material del (                                                                                                    | rónico del organi<br>curso:                  | zador:         | (Ninguno)                                                                                                    |                                                                                                    |  |
|                                                                                                    |                |                                                                                                    |                                              |                |                                                                                                    |                                                                                                    |  |
|                                                                                                    |                | (Ninguno)                                                                                                    |                                              |                |                                                                                                    |                                                                                                    |  |
| Al entrar en esta sesión, acepta las Condiciones del servicio y la Declaración de privacidad de Cisco Webex.                  |                |                                                                                                    |                                              |                |                                                                                                    |                                                                                                    |  |
|                                                                                                    |                |                                                                                                    |                                              |                | Añadir a mi calendario Volver atrás                                                                                                    |                                                                                                    |  |
|                                                                                                    |                |                                                                                                    | .0                                           |                |                                                                                                    |                                                                                                    |  |

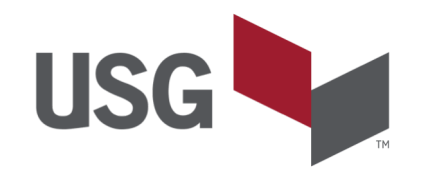

**Si nunca has utilizado Webex**, se te solicitará descargar e instalar un complemento a tu navegador, ya sea Chrome o Explorer, por favor **guárdalo en algún lugar** 

en tu computadora y ejecútalo.

|                                                                  | Suardar como                  | ^        | Valle 🗙 🖓 Google Maps 🗙 M Se ha inscrito e 🗙 | O Webex Enterpr X + |
|------------------------------------------------------------------|-------------------------------|----------|----------------------------------------------|---------------------|
| 🔵 🎐 🔻 🏌 🐌 Este equipo 🔸 Descargas                                | ▶ Prueba ∨ C Buscar en Prueba | Q,       | etings-sp                                    | Q 🛧 📕 G 🛛 🕕 🤅       |
| Organizar 🔻 Nueva carpeta                                        |                               | ii • 🕜   |                                              |                     |
| Este equipo<br>Descargas<br>Documentos<br>Escritorio<br>Imágenes | Fecha de modifica             | Tipo     | iplemento de Cisco Webe                      | ЭX                  |
| Música<br>Vídeos<br>Windows (C:)<br>RECOVERY (D:)                |                               | >        | o_WebEx-Add-on.exe.                          |                     |
| Nombre: Cisco_WebEx_Add-On.exe                                   |                               | Ý        |                                              |                     |
| Tipo: Application (*.exe)                                        |                               | ¥        | <u></u>                                      |                     |
| Ocultar carpetas                                                 | Guardar                       | Cancelar | Phtps://go.webe                              |                     |

¿Sigue teniendo problemas? Descargue el complemento nuevamente o ejecute una aplicación temporal para entrar a esta reunión inmediatamente.

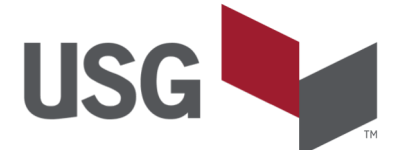

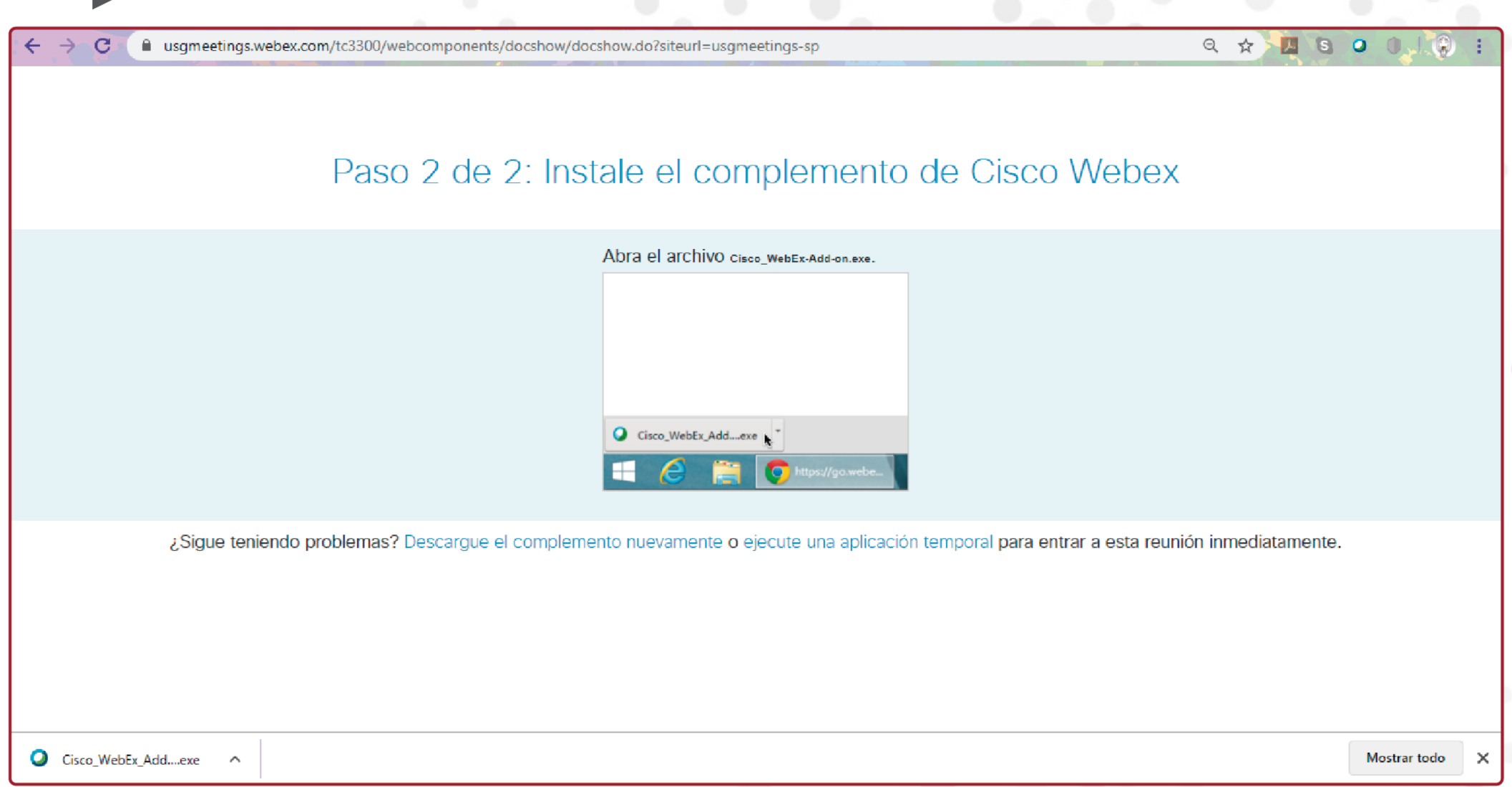

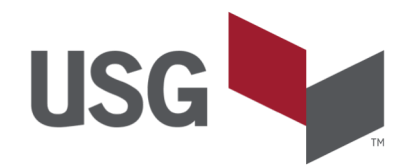

| C     usgmeetings.webex.com/tc3300/webcomponents/docshow/docshow.do?siteurl=usgmeetings-sp          | Q 🛠 📕 Q 🖉 🕠 🦃 |
|----------------------------------------------------------------------------------------------------|---------------|
|                                                                                                    |               |
|                                                                                                    |               |
|                                                                                                    |               |
| Iniciando Webex                                                                                     |               |
|                                                                                                    |               |
|                                                                                                    |               |
|                                                                                                    |               |
|                                                                                                    |               |
| ¿Sigue teniendo problemas? Ejecute una aplicación temporal para entrar a esta reunión de inmediato. |               |
|                                                                                                    |               |
|                                                                                                    |               |
|                                                                                                    |               |
|                                                                                                    |               |
|                                                                                                    |               |
|                                                                                                    |               |
|                                                                                                    |               |
|                                                                                                    |               |

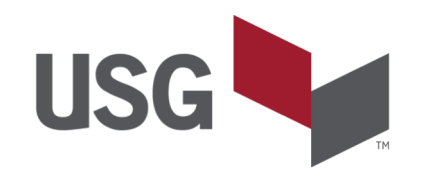

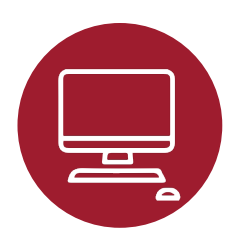

Una vez que termine de instalarse, **puedes escuchar el curso por medio de tu teléfono o por medio de la computadora.** En caso que quieras utilizar el audio de tu computadora, **sólo da click en "Usar la computadora para el audio**" y sigue las instrucciones

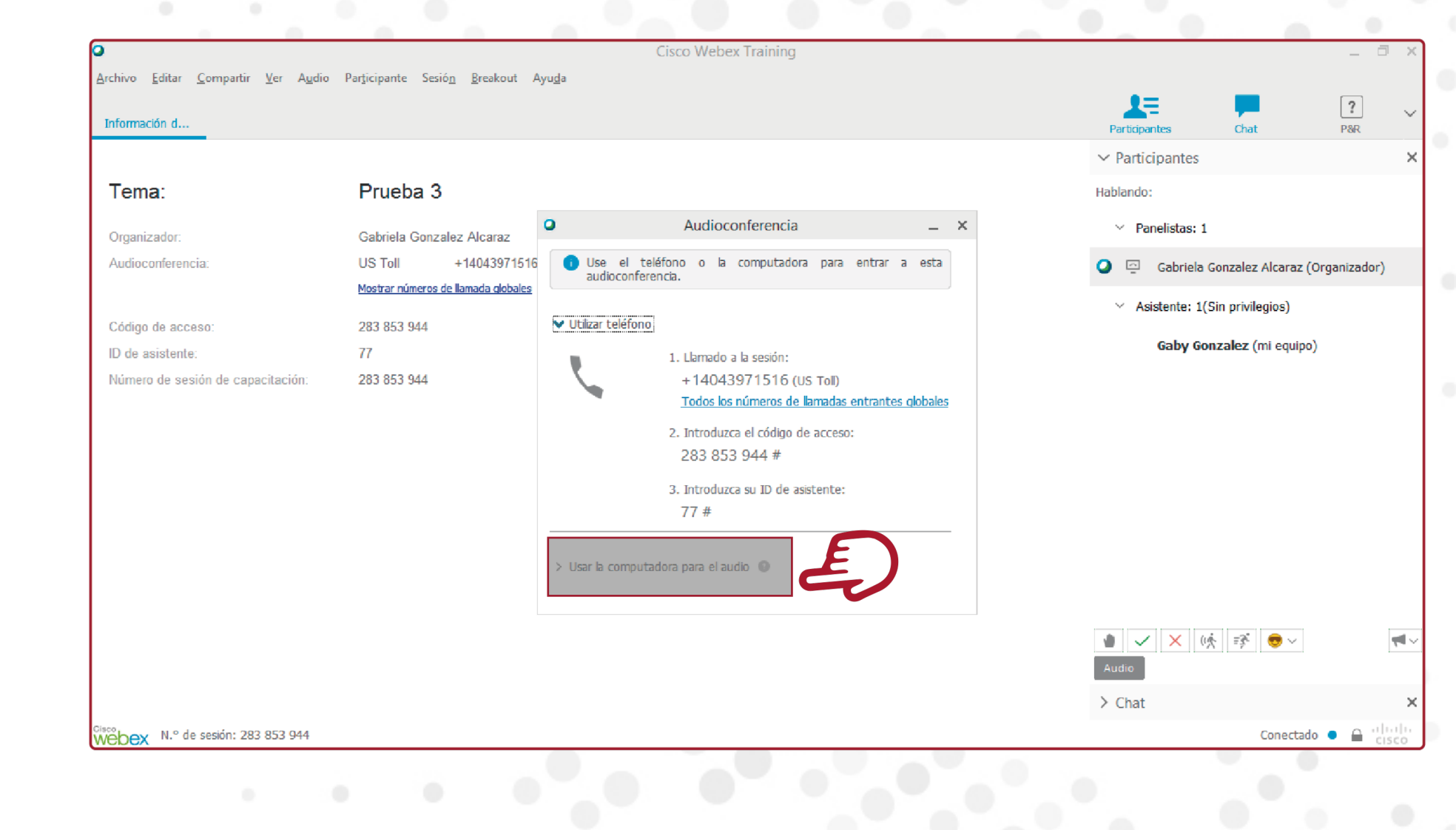

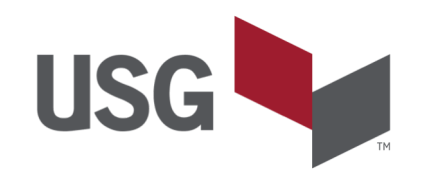

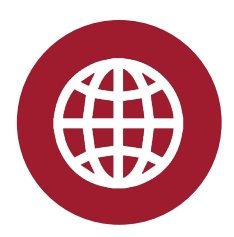

En caso que quieras utilizar el teléfono, sólo da click en "Todos los números de llamadas entrantes globales" y selecciona tu país de origen

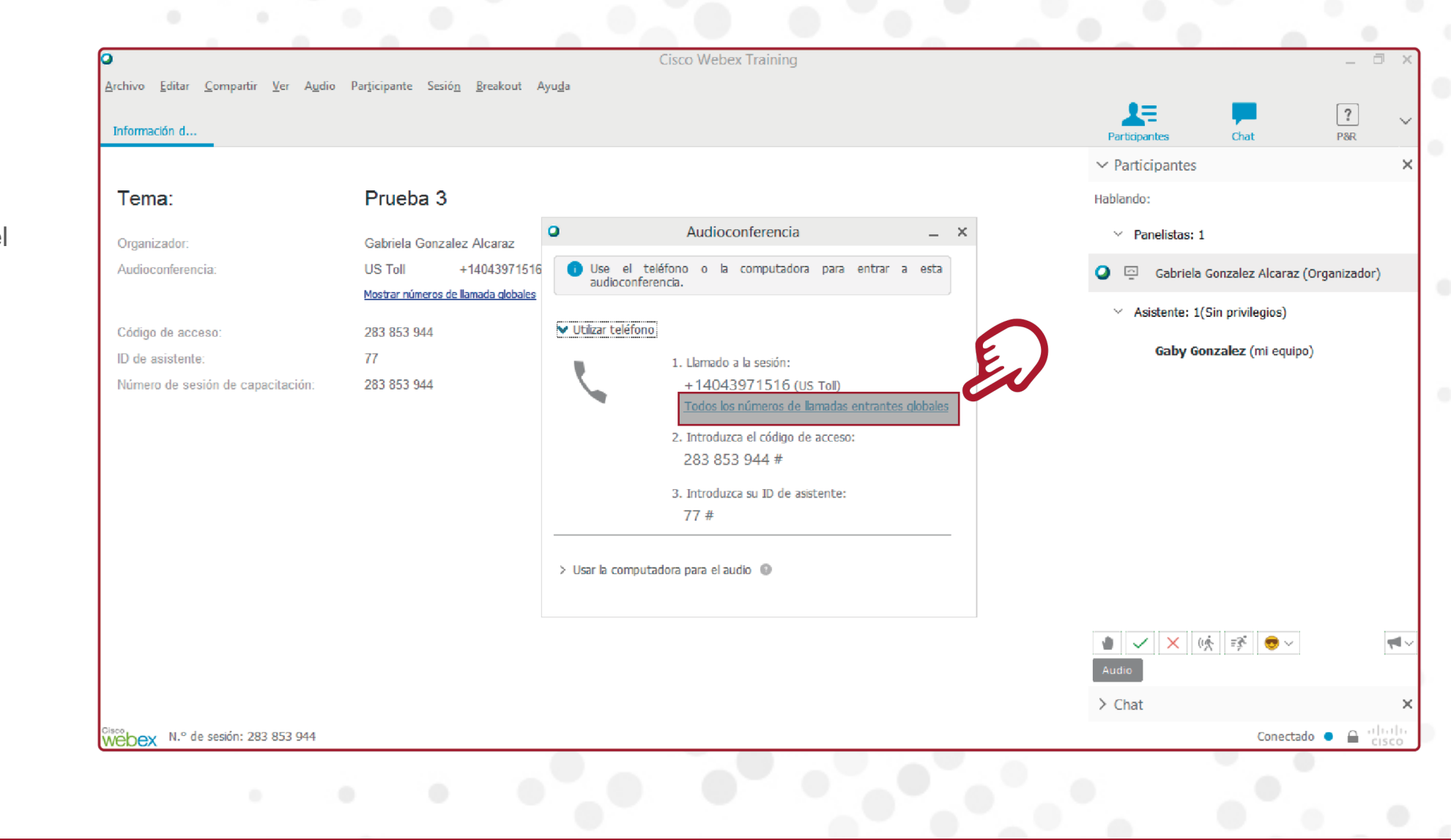

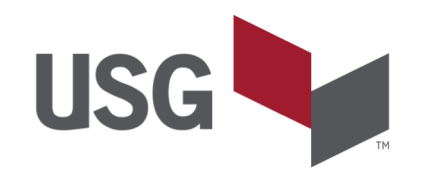

Marca el teléfono de tu país y sigue las instrucciones, en el recuadro podrás ver tu código de acceso y el ID de asistente.

|                           | Audioconferencia                 | -        |
|---------------------------|----------------------------------|----------|
| Números de lla            | mada entrante global para esta c | a ×      |
| México                    | 6                                | $\sim$   |
| Mexico Toll               | +52015512532589                  |          |
|                           |                                  |          |
| iQué gucede ei mi país e  | ragión no anaraco en la lista?   | <u>8</u> |
| cque suceue si ini pais u |                                  |          |
| Código de acceso:         | 283 853 944 #                    |          |
| ID de asistente:          | 77 #                             |          |
|                           | C                                | errar -  |
|                           |                                  |          |

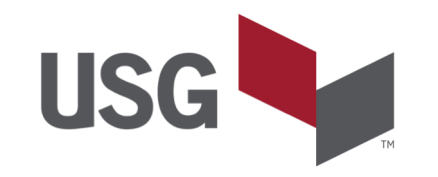

# GRACIAS